# Drive Toys Disk Drive Utilities for Windows and Windows NT

by Daniel Di Bacco Copyright ©1997 Dinxware

<u>NOTE:</u> This document will <u>not</u> be copied to your hard disk by the installation procedure. For future reference, you may want to print a copy now or manually copy the file to a folder of your choice on your hard disk.

## **Contents**

- 1. Features
- 2. Distribution, etc.
- 3. Installation and Configuration
- 4. Uninstalling
- 5. Known Limitations
- 6. Contacting the Author

## 1. Features

The Drive Toys feature two disk-related utilities for Windows and Windows NT: DriveMenu and DriveX.

### <u>DriveMenu</u>

If you're sick of always having to minimize or rearrange the windows on your desktop or work your way through the "Start" menu just to access a disk drive, then **DriveMenu** is just what the doctor ordered.

DriveMenu is a small utility that allows you quick access to any drive (including network connections) directly from the Windows taskbar.

#### Here are some of DriveMenu's features:

- Fast, easy access to any drive on the system
- Easy to install
- Customizable settings
- Choose whether the menu items open a regular browsing window or an Explorer window
- Optionally display disk maintenance tools in the menu (ScanDisk and Defrag under Windows or Disk Administrator under Windows NT)
- You decide which mouse button (or buttons) bring up the menu on the taskbar

- Optionally display menu items for managing network drives or browsing the Network Neighborhood.
- Menu items support the use of high color icons (if Microsoft Plus! is installed)
- Can be uninstalled using "Add/Remove Programs" from the Control Panel
- Low memory and resource usage

## <u>DriveX</u>

**DriveX** is an extension to the Windows shell that adds two new pages to the "Properties" dialog for all drives on the system (including drives connected over the network).

#### **DriveX Features:**

- On the **Volume Information** page, you'll find detailed information about the selected drive including the volume serial number, compression state, cluster size, number of used clusters, number of free clusters, etc. Normally, you'd have to run Windows' ScanDisk or run CHKDSK from the command prompt to get this information. DriveX saves you the effort!
- The **File System** page reports the file system used on the selected volume and displays the most significant characteristics of the file system.
- On partitions that use the FAT file system, you can let DriveX perform a storage efficiency analysis which shows how much of your drive is actually occupied by data, and how much "slack" (unusable space due to cluster size) the drive has. The results are clearly presented in the familiar "pie chart" format, so you can see at a glance how much of your partition is effectively being used. The analysis can help you decide whether or not you should repartition the drive to create smaller partitions (resulting in smaller clusters), thereby making more efficient use of your storage capacity.

**Note:** Because Windows allows any number of drive properties dialogs to be open at any one time, it is theoretically possible to run a storage efficiency analysis on several drives simultaneously. Because of this possibility, DriveX has been programmed to be completely "thread safe". This means that the analyses run totally independent of one another within the Explorer process. You will not crash the system or do any harm to your drives if you do decide to run more than one analysis at once. Most users probably wouldn't do it anyway, but...because Windows won't stop you from trying it, DriveX had to allow it.

• DriveX can be uninstalled using "Add/Remove Programs" from the Control Panel

## 2. Distribution, etc.

The Drive Toys are **freeware**. You may use them absolutely free for as long as you like. The author does, however, retain all rights to the software.

You may make any number of exact copies of the original software and accompanying documentation and freely distribute these copies on disk or via electronic means. The copies must include the following files, unmodified and in their entirety:

| File         | Size in bytes | Description                                                                |
|--------------|---------------|----------------------------------------------------------------------------|
| DRIVEMNU.EXE | 39,936        | DriveMenu executable file                                                  |
| DRIVEMNU.HLP | 7,612         | Help file providing context<br>help for the DriveMenu<br>Properties dialog |

| DRIVEMNU.INF | 2,104  | Setup information file for installing DriveMenu                        |
|--------------|--------|------------------------------------------------------------------------|
| DRIVEX.DLL   | 84,992 | DriveX Shell Extension<br>Dynamic Link Library                         |
| DRIVEX.HLP   | 9,859  | Help file providing context<br>help for the DriveX<br>Properties pages |
| DRIVEX.INF   | 2,223  | Setup information file for installing DriveX                           |
| DRIVETOY.DOC | 30,720 | The documentation file you are now reading                             |

This software has been carefully programmed and thoroughly tested on various platforms to ensure compatibility with existing hardware and software. However, the following applies:

This software product and the accompanying documentation files are provided "as is". The user shall assume the entire risk of using the software. The author shall not be liable for any damages, incidental or consequential, including, but not limited to, loss of profits, loss of information or business interruption resulting from the use of, misuse of or inability to use the software, even if the author has been advised of the possibility of such damages.

In other words: You don't have to pay me to use this software, so I don't have to pay you if it breaks.

## 3. Installation and Configuration

### **System Requirements:**

- Windows: a 386 PC (or better) running Windows 95 or higher
- Windows NT: a 486 PC (or better) running Windows NT 4.0 or higher

### Installation:

<u>Windows NT Users</u>: To install the Drive Toys under Windows NT, you must be logged on as a user with administrative privileges (if you do not have administrative privileges on the computer where you are working, ask your system administrator to install the Drive Toys for you). After the installation is complete, you will need to log off and then log back on again. A complete system restart is not necessary.

#### Installing DriveMenu

*Important:* DriveMenu should be installed using the procedure described below. Simply copying the files to your hard disk and running DRIVEMNU.EXE is **not** recommended, since the automatic uninstall feature will not be available.

#### To install DriveMenu, follow these steps:

- 1. Copy (or extract) the Drive Toys source files to a temporary folder on your hard drive.
- 2. In the Explorer, open the temporary folder.
- 3. Click on the file **DRIVEMNU.INF** with the right mouse button to display its context menu.
- 4. Choose **Install** from the context menu.
- 5. A DriveMenu shortcut is automatically added to the **StartUp** folder in the **Start** menu. (You may delete this shortcut if you do not want DriveMenu to start automatically when you start Windows.)
- 6. DriveMenu is now installed.

#### A note to users running non-English versions of Windows:

By default, the DriveMenu installation adds a shortcut to the StartUp folder. If this folder does not exist, the installation routine creates it. Since the actual name of the StartUp folder is often different on non-English versions of Windows (for example, the StartUp folder in the German version of Windows is called "Autostart"), you will have to manually copy the shortcut from the newly created "StartUp" folder to the proper folder for your language version. You may then delete the folder "StartUp" and its contents.

#### To configure DriveMenu:

- 1. Start DriveMenu.
- 2. Click the DriveMenu icon in the taskbar.
- 3. Choose **Properties** from the menu.
- 4. Select the DriveMenu options you wish and then click **OK** or **Apply** to activate the settings. The changes take effect immediately.

To get help for any of the items in the dialog, click the "?" button in the upper right corner of the Properties dialog and then click on the item you want. You can also right click directly on the item to bring up the "What's This?" menu.

### **Installing DriveX**

*Important:* DriveX must be installed using the procedure described below or it will not work.

#### To install DriveX, follow these steps:

- 1. Copy (or extract) the Drive Toys source files to a temporary folder on your hard drive.
- 2. In the Explorer, open the temporary folder.
- 3. Click on the file **DRIVEX.INF** with the right mouse button to display its context menu.
- 4. Choose **Install** from the context menu.
- 5. DriveX is now installed.
- In the Explorer or in My Computer, click on any drive with the right mouse button and choose Properties from the context menu. In the Properties dialog, you will now see two additional tabs: Volume Information and File System. These have been added by DriveX.

To get help for any of the items on the DriveX pages or dialogs, click the "?" button in the upper right corner of the dialog and then click on the item you want. You can also right click directly on the item to bring up the "What's This?" menu.

# 4. Uninstalling

### Uninstalling DriveMenu

#### To completely remove DriveMenu from your computer, follow these steps:

- 1. Ensure that DriveMenu is not running.
- 2. Open the Control Panel and double click the Add/Remove Programs icon.
- 4. On the Install/Uninstall page, select DriveMenu Taskbar Application from the list.
- 5. Click the Add/Remove... button.
- 6. DriveMenu has now been removed from the system.

### **Uninstalling DriveX**

#### To completely remove DriveX from your computer, follow these steps:

- 1. Open the Control Panel and double click the Add/Remove Programs icon.
- 2. On the Install/Uninstall page, select DriveX Drive Properties Shell Extension from the list.
- 3. Click the Add/Remove... button.
- 4. If you are prompted to restart Windows to complete the uninstall, do so at this time.
- 5. DriveX has now been removed from the system.

# 5. Known Limitations

#### This software has the following limitations of which the author is aware:

### <u>DriveMenu</u>

• The DriveMenu icon is not deleted from the StartUp folder after uninstalling. The shortcut must be manually deleted. This applies only to the shortcut; all files and registry entries are properly removed by the uninstall routine.

### **DriveX**

Under Windows 95, DriveX will not accurately report disk information for partitions greater than 2 GB.
Partitions greater than 2 GB will be reported as having a total capacity of 1.99 GB. This is due to a limitation of the Windows 95 operating system itself. This problem does not occur under Windows NT.

# 6. Contacting the Author

Feedback is always welcome. If you'd like to comment on the program, submit suggestions for future releases or if you'd like to report a bug you've found, you can contact me at either of the e-mail addresses below:

dd@dinx.franken.de dibacco@wiinf.uni-wuerzburg.de

or by postal mail:

Daniel Di Bacco Dinxware Huttenstr. 12 D-97072 Würzburg Germany

Enjoy the Drive Toys!